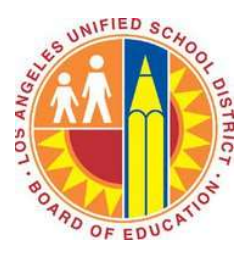

# VIRTUAL PRIVATE NETWORK (VPN) GUIDE

# **Business Continuity Planning**

Version 5

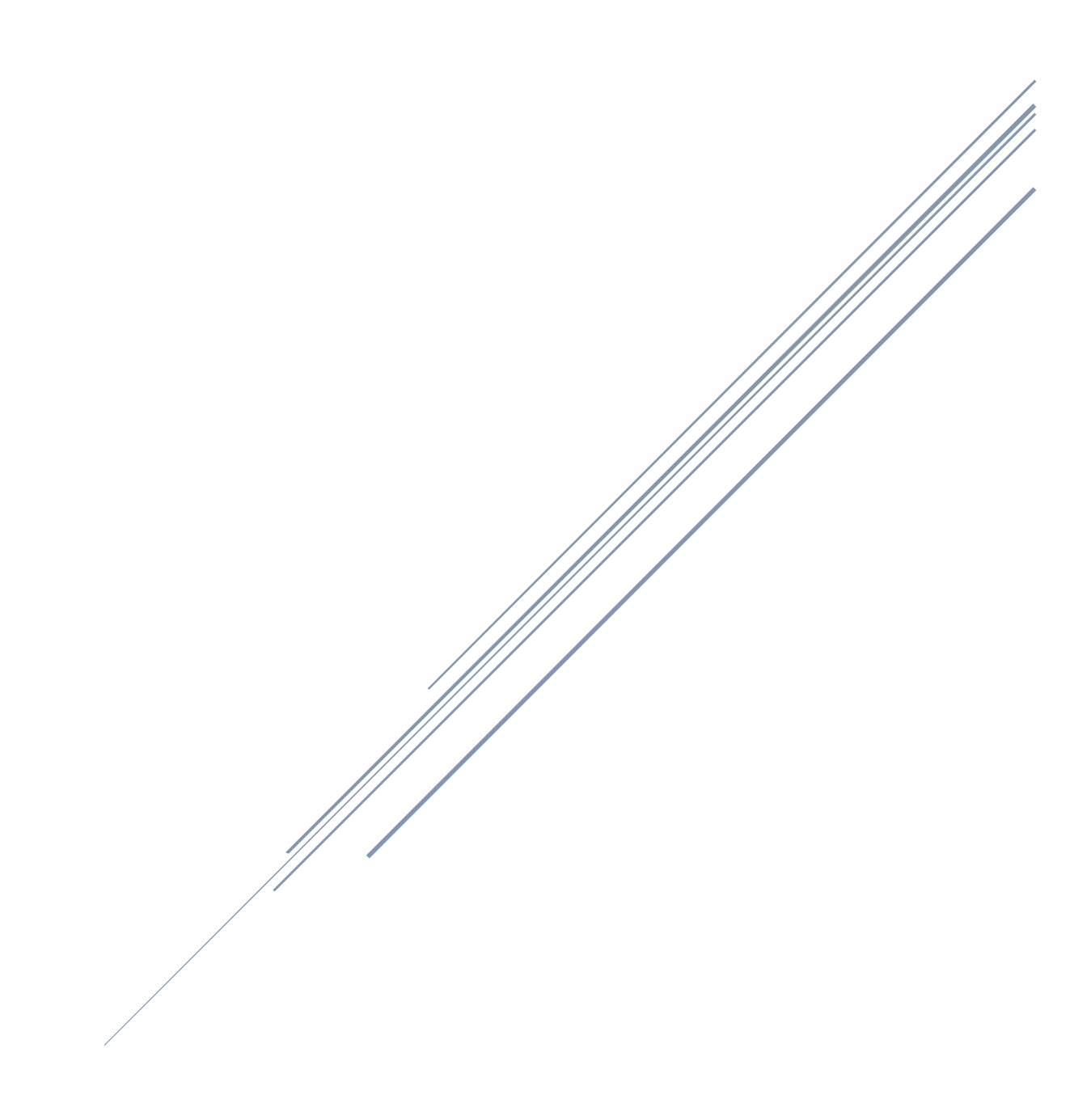

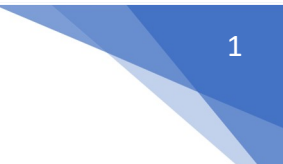

# DEFINITION

Virtual Private Network (VPN) is a technology used to extend a private network (LAUSD Network) across a public network and enables users to send and receive data across shared or public networks as if their computing devices were directly connected to the private network. **With VPN, you can access District Applications from anywhere, day or night**.

This is a resource that is ideal for those who perform essential business functions to maintain business continuity during a disruption and may require the access to District applications outside of their work location. The **Virtual Private Network (VPN) Guide** details step by step instructions on how to request and access District applications through VPN.

# PREREQUISITE

- VPN access is granted for the purpose of business continuity. You must first obtain approval from your Department Director or Designee. Next, generate an ITD service ticket for a VPN Account through <a href="https://lausd-myit.onbmc.com">https://lausd-myit.onbmc.com</a>. Under the justification section, please list the applications(s) or web addresses that you need access to. Next, route the ticket to the ITD Security Team for review and approval.
- Requested users must be listed in the departments' Business Continuity Plan (BCP), Appendix A Employee Telephone Lists and be marked Y (Yes) under the column Provides Essential Function?
- To protect the district from security breaches such as cyberattacks, access to the VPN requires a Multi-Factor Authentication (MFA). MFA is a secondary method to verify it is really you who are attempting access, in addition to providing your district Single Sign-on username and password. MFA may be accomplished through receiving a call/text or through the Microsoft Authenticator mobile application installed on the users' smart device. All individuals requesting VPN must have a mobile device and agree to the use of MFA on that device.

# **TABLE OF CONTENTS**

- Register for Multi-Factor Authentication (MFA) Account (Pages 2-10) One Time Activity
- Download the AnyConnect Client Software (Pages 11-14) One Time Activity per Device
- Download Citrix Workspace App (Pages 15) One Time Activity per Device
- Connect to VPN (Pages 16-18) Perform Every Time
- How to Connect to SAP (Pages 19-21)
- How to Disconnect from VPN (Page 22)

**NOTE:** This guide is designed for Windows and Mac end-user devices. If you have a Chromebook or a Tablet device, please see the **VPN Guide for Chromebooks Job Aide**.

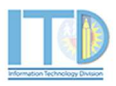

# 1. REGISTER FOR MULTI-FACTOR AUTHENTICATION (MFA) ACCOUNT (ONE TIME ACTIVITY)

Go to the <u>https://aka.ms/mfasetup</u>. You will then be taken to the Microsoft Online Sign in screen. Enter your full LAUSD **email address** and click **next**.

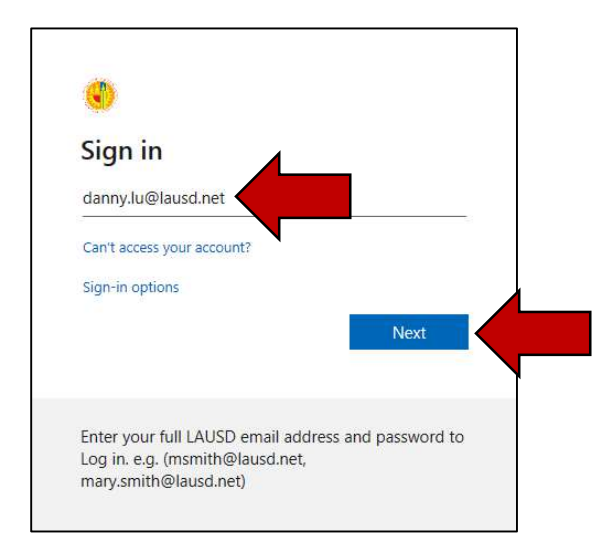

Enter your LAUSD email **password** and click **Sign in**. Next, you will receive a new window for **More information required**. Click on **Next**.

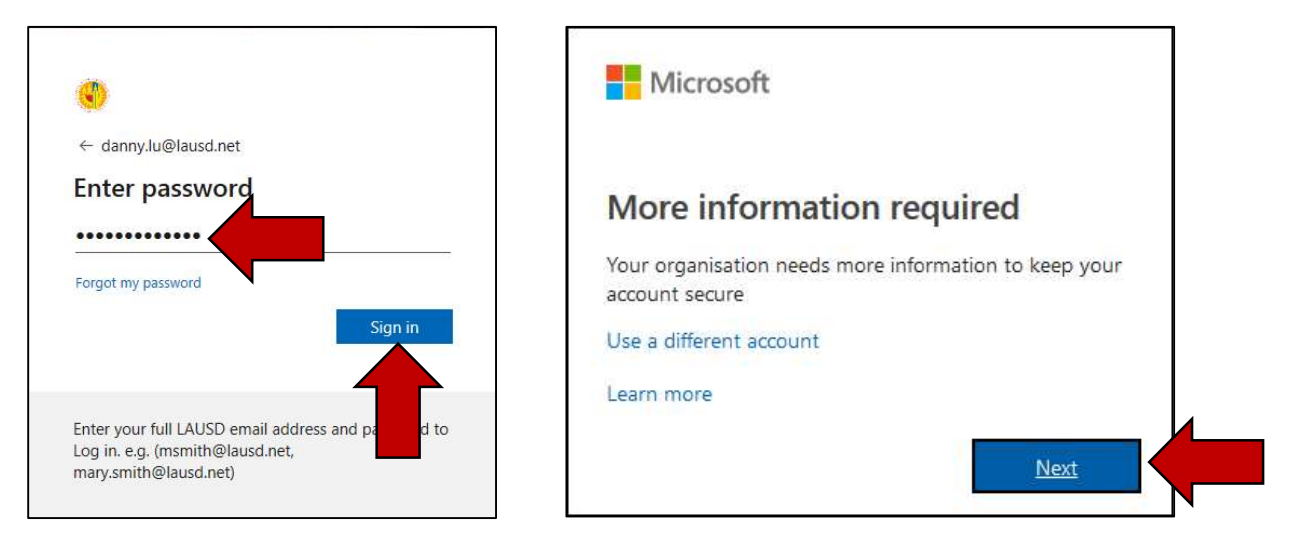

The Additional security verification page will appear.

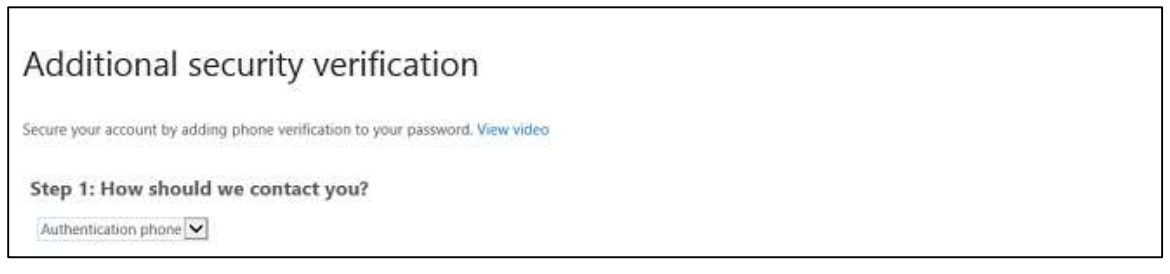

In the enrollment process, you will be able to specify your preferred method to verify your identity (choose only ONE method). This can be any of the following options listed in the table below.

| Method |                             | Description                                             |  |  |  |  |  |
|--------|-----------------------------|---------------------------------------------------------|--|--|--|--|--|
| 1      | Mobile Phone Call (Default) | Places an automated voice call to the authentication    |  |  |  |  |  |
|        |                             | phone number. The user answers the call and             |  |  |  |  |  |
|        |                             | presses # in the phone keypad to authenticate.          |  |  |  |  |  |
| 2      | Mobile Phone Text Message   | Sends a text message containing a verification code     |  |  |  |  |  |
|        |                             | to the user. The user is prompted to either reply t     |  |  |  |  |  |
|        |                             | the text message with the verification code or to       |  |  |  |  |  |
|        |                             | enter the verification code into the sign-in interface. |  |  |  |  |  |
| 3      | Mobile App                  | Pushes a notification to the Microsoft Authenticator    |  |  |  |  |  |
|        |                             | mobile app on the user's smartphone or tablet. The      |  |  |  |  |  |
|        |                             | user taps Verify in the app to authenticate.            |  |  |  |  |  |

For additional information, you may access the Microsoft page: https://docs.microsoft.com/enus/enterprise-mobility-security/solutions/fasttrack-how-to-enroll-in-mfa#mobile-phone

# **Method 1: Mobile Phone Call**

In the Additional security verification page. Under Step 1: How should we contact you? select Authentication phone.

In the **country or region** box, select **United States (+1)**. In the box next to the country or region box, type your **10-digit mobile phone number** (include the area code – no dashes).

Select **Call me** as the method and click the **Next** button.

|            | erification                                                    | dditional securit                   |
|------------|----------------------------------------------------------------|-------------------------------------|
|            | ion to your password. View video                               | ure your account by adding phone v  |
|            | rou?                                                           | tep 1: How should we gon            |
|            |                                                                | Authentication phone                |
|            |                                                                | United States (+1)                  |
|            |                                                                | Method                              |
|            |                                                                | O Send me a contract by text messag |
|            |                                                                | Call me                             |
| Contactime |                                                                |                                     |
|            | rount ceruity. Standard tolonomic and SMS charner will annu-   | /our phone numbers will only be use |
|            | count security. Standard telephone and SMS charges will apply. | our phone numbers will only be user |

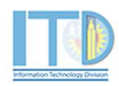

Next, you will receive a phone call from a **1-855-XXX-XXXX** number to confirm the request.

| Additional security verification                                              |
|-------------------------------------------------------------------------------|
| Secure your account by adding phone verification to your password. View video |
| Step 2: We're calling your phone at                                           |

The automated message will request you to **Press # key** to finish your verification. Once you have verified the request, the browser page will display **Verification successful!** Click the **next** button to complete the setup.

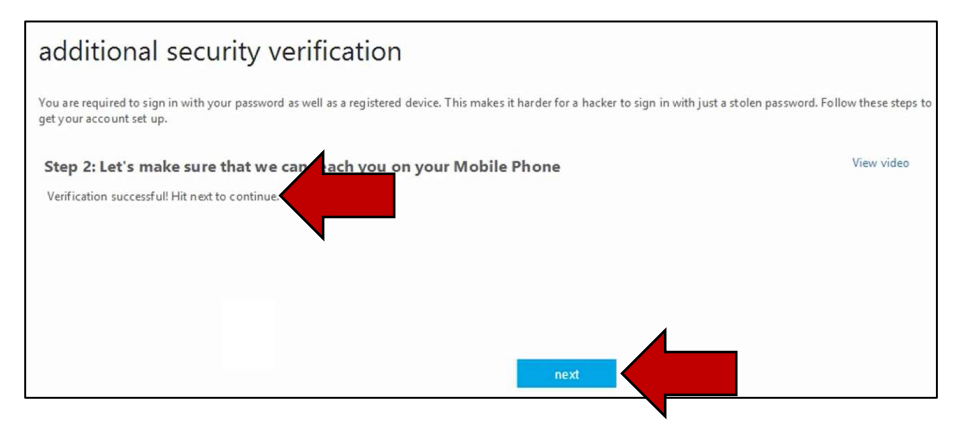

Congratulations! You are now configured to MFA through the mobile phone call method. If this is the method you selected, you may now go to page 11 to download the AnyConnect Client Software. If you want to change your method, go to page 10.

### Method 2: Mobile Phone Text Message

In the Additional security verification page. Under Step 1: How should we contact you? select Authentication phone.

In the **country or region** box, select **United States (+1)**. In the box next to the country or region box, type your **10-digit mobile phone number** (include the area code – no dashes).

Select **Send me a code by text message** as the method and click the **Next** button.

| Additional security verification                                              |            |
|-------------------------------------------------------------------------------|------------|
| Secure your account by adding phone verification to your password. View video |            |
| Step 1: How should we entact you?                                             |            |
| Authentication phone                                                          |            |
| United States (+ 1)                                                           |            |
| Send me a code by text message                                                |            |
| Call me                                                                       |            |
|                                                                               | Contact-me |
|                                                                               |            |

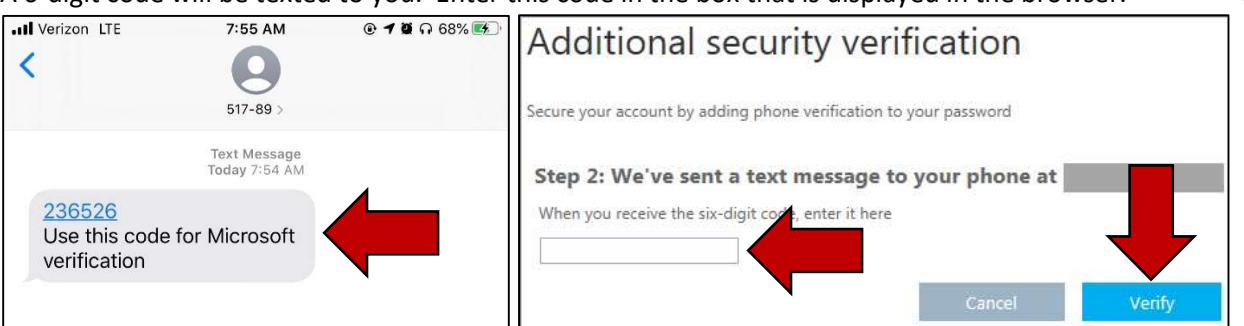

A 6-digit code will be texted to you. Enter this code in the box that is displayed in the browser.

Once you have verified the request, the browser will display **Verification successful!** Click the **next** button to complete the setup.

| additional security verification                                                                                                    |                   |
|----------------------------------------------------------------------------------------------------|-------------------|
| You are required to sign in with your password as well as a registered device. This makes it harder for a hacker to sign in with just a stolen password. Foll get your account set up. | ow these steps to |
| Step 2: Let's make sure that we can reach you on your Mobile Phone<br>Verification successful! Hit next to continue.                                                                   | View video        |
| la next                                                                                                    |                   |

Congratulations! You are now configured to MFA through the mobile phone text message method. If this is the method you selected, you may now go to page 11 to download the AnyConnect Client Software. If you want to change your method, go to page 10.

### **Method 3: Mobile App**

In the Additional security verification page. Under Step 1: How should we contact you? select Mobile app.

Check the Receive notifications for verification and click Next.

| Additional security verification                                                                                                |
|----------------------------------------------------------------------------------------------------|
| Secure your account by adding phone verification to your password. View video to know how to secure your account                |
| Step 1: How should we contact you?<br>Mobile app How do you want to use the mobile app?  Receive notifications for verification |
| To use these verification methods, you must set up the Microsoft Authenticator app.                                             |

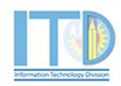

5

This will start the configuration for your account to use the mobile application. You will see a QR code you have to scan with your phone to setup the app.

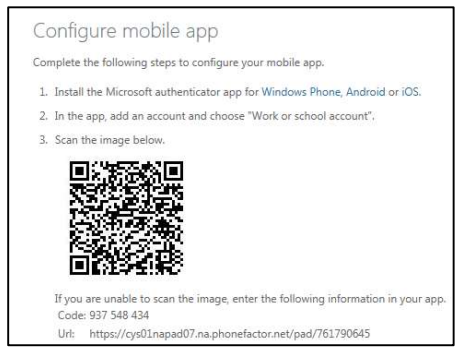

On your mobile device, open the App Store (Apple iOS) or Google Play store (Android) app and search for **Microsoft Authenticator**.

Download the Microsoft Authenticator application.

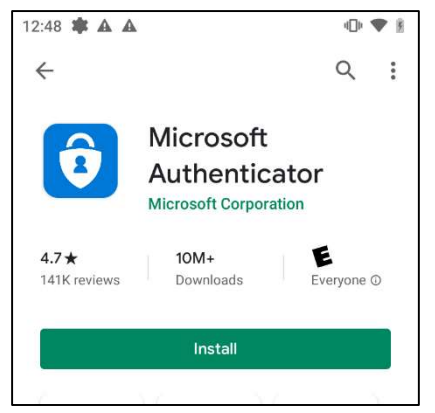

Open the Microsoft Authenticator mobile application.

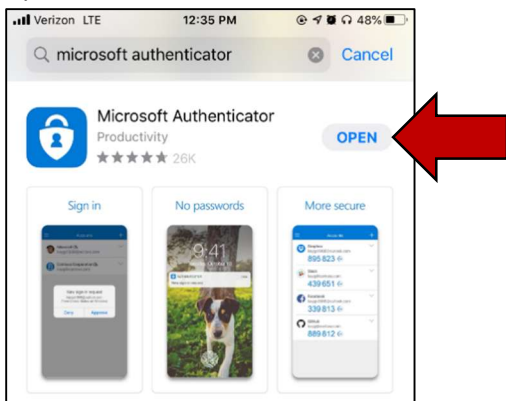

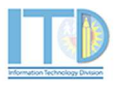

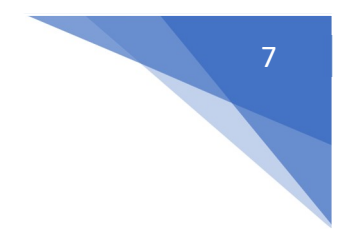

In the Microsoft Authenticator mobile application, press Add account.

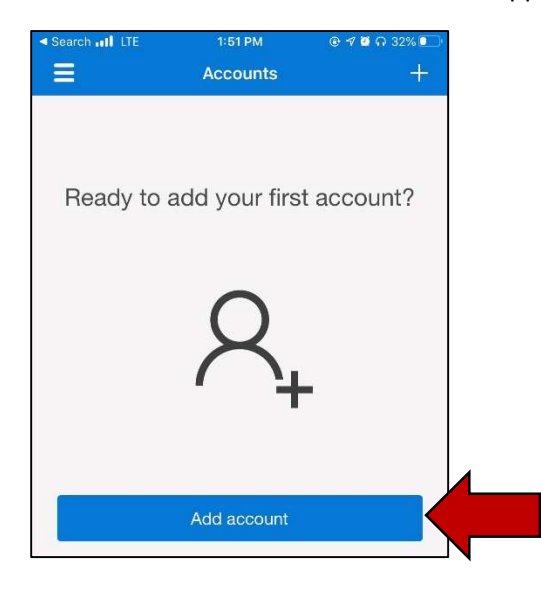

### Next, press Work or school account.

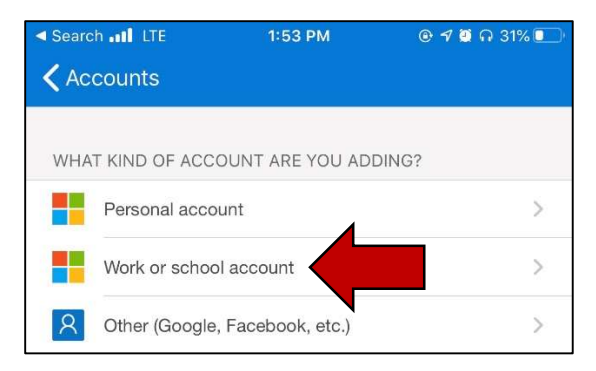

This will open the camera on your phone to scan the QR code on your computer screen.

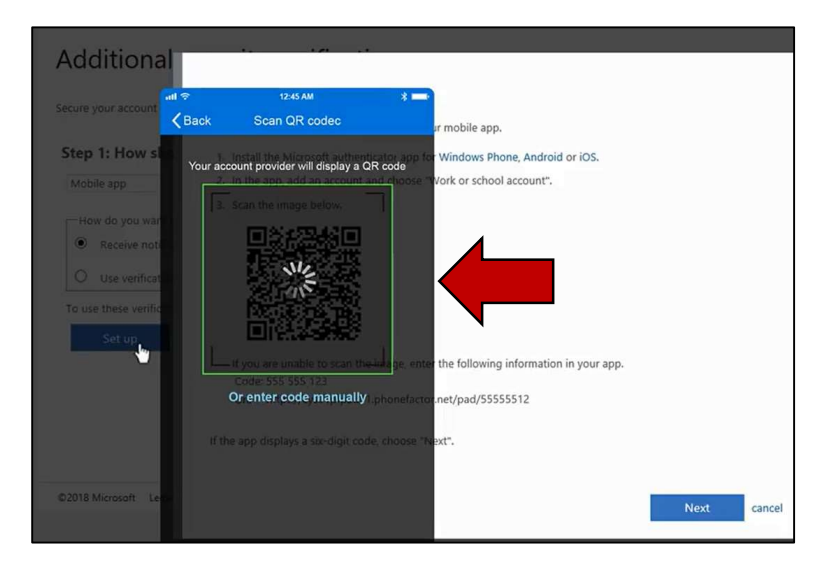

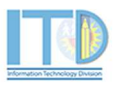

When the account has been added, the **Microsoft Authenticator** app will display an **Approved** message.

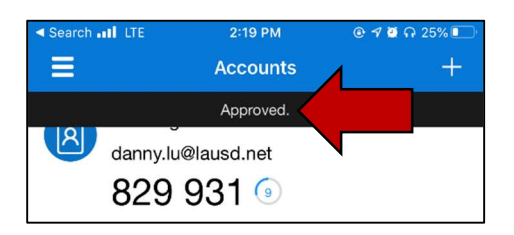

On the browser screen, click Next.

| Complete                             | the following steps to configure your mobile app.                                                                                                    |
|--------------------------------------|----------------------------------------------------------------------------------------------------|
| 1. Insta                             | the Microsoft authenticator app for Windows Phone, Android or iOS.                                                                                                    |
| 2. In the                            | app, add an account and choose "Work or school account".                                                                                                    |
| 3. Scan                              | the image below.                                                                                                    |
| 1000 M                               |                                                                                                    |
| If you<br>Code                       | are unable to scan the image, enter the following information in your app.<br>: 654 075 612                                                                                                    |
| If you<br>Code<br>Url:               | are unable to scan the image; enter the following information in your app.<br>: 654 075 612<br>https://colnapad11.na.phonefactor.net/pad/165085671                                              |
| If you<br>Code<br>Url:<br>If the app | are unable to scan the image, enter the following information in your app.<br>: 654 075 612<br>https://colnapad11.na.phonefactor.net/pad/165085671<br>displays a six-digit code, choose "Next". |

The system will then send a notification to your phone to approve the sign-in. Press **Approve**.

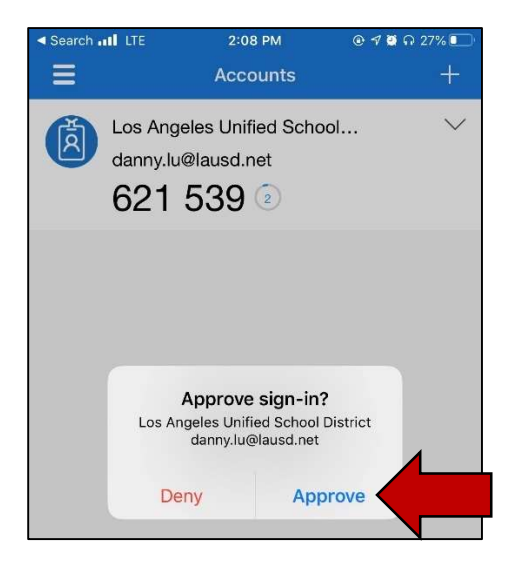

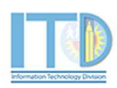

8

Last, enter a **phone number** in case you lose your mobile application. Click **Done** when finish.

| Additional security verification<br>ecure your account by adding phone verification to your password. View video to know how to secure your account<br>Step 3: In case you lose access to the mobile app<br>United States (+1) v 2135077924 |                          |                                      |                                          |                            | <br> |  |
|----------------------------------------------------------------------------------------------------|--------------------------|--------------------------------------|------------------------------------------|----------------------------|------|--|
| scure your account by adding phone verification to your password. View video to know how to secure your account Step 3: In case you lose access to the mobile app United States (+1)  2135077924  Done                                      | dditional s              | ecurity verificati                   | on                                       |                            |      |  |
| Done                                                                                                    | cure your account by add | ng phone verification to your pass   | word. View video to know                 | how to secure your account |      |  |
| United States (+1)  2135077924 Done                                                                                                    | Step 3: In case you      | lose access to the mobile            | app                                      |                            |      |  |
| Done                                                                                                    | United States (+1)       | 2135077924                           |                                          |                            |      |  |
| Done                                                                                                    |                          | Transmit Lands and the second second |                                          |                            |      |  |
| Done                                                                                                    |                          |                                      | •                                        |                            |      |  |
| Done                                                                                                    |                          |                                      |                                          |                            |      |  |
| Done                                                                                                    |                          |                                      |                                          |                            |      |  |
| Done                                                                                                    |                          |                                      |                                          |                            |      |  |
| Done                                                                                                    |                          |                                      |                                          |                            |      |  |
|                                                                                                    |                          |                                      |                                          |                            | Done |  |
|                                                                                                    |                          | 1.1 10 2 10/2                        | 2 10 10 10 10 10 10 10 10 10 10 10 10 10 |                            |      |  |

Congratulations! You are now configured to MFA through the mobile app method. If this is the method you selected, you may now go to page 11 to download the AnyConnect Client Software. If you want to change your method, go to page 10.

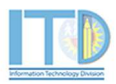

# **OPTIONAL: CHANGE SECURITY VERIFICATION METHOD**

If you want to review or make changes to your security verification information, click on **Additional security verification** under the **manage account** profile. If you have already closed your browser, you can access your profile page here:

https://account.activedirectory.windowsazure.com/r/#/profile

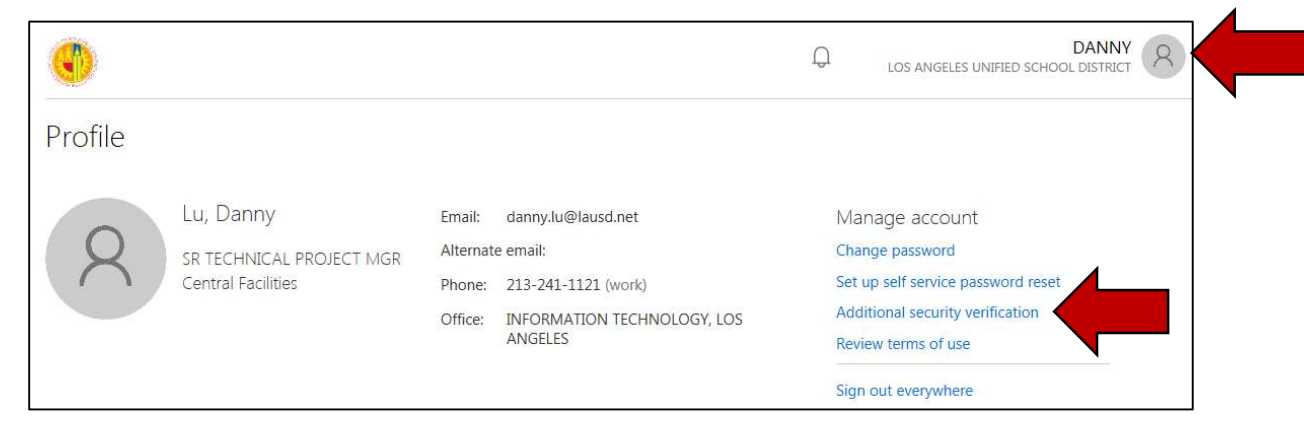

You will be taken to the **Additional security verification** page. In this page, you can update the verification option, authentication phone number or alternate authentication phone number. Press the **Save** button to confirm the request.

| <b>()</b>                                                                    |                                                |            | danny.lu@lausd.net                                                                          |
|------------------------------------------------------------------------------|------------------------------------------------|------------|---------------------------------------------------------------------------------------------|
| Additional securi                                                            | ity verification                               |            |                                                                                             |
| When you sign in with your password,<br>View video to know how to secure you | you are also required to respond<br>ur account | d from a i | egistered device. This makes it harder for a hacker to sign in with just a stolen password. |
| what's your preferred optio                                                  | n?                                             |            |                                                                                             |
| We'll use this verification option by de                                     | efault.                                        |            |                                                                                             |
| Notify me through app                                                        |                                                |            |                                                                                             |
| how would you like to reco                                                   | and2                                           |            |                                                                                             |
| now would you like to respi                                                  | unu:                                           |            | 4                                                                                           |
| Set up one or more of these options. I                                       | Learn more                                     |            |                                                                                             |
| Authentication phone                                                         | United States (+1)                             | ~          | 2135077924                                                                                  |
| L1 Office phone                                                              | Select your country or region                  | $\sim$     | 213-241-1121<br>Extension                                                                   |
| Alternate authentication phone                                               | United States (+1)                             | V          | 3237888567                                                                                  |
|                                                                              |                                                |            |                                                                                             |
| Authenticator app or Token                                                   | Set up Authenticator                           | арр        |                                                                                             |
| Authenticator app - iPhone                                                   | elete                                          |            |                                                                                             |
|                                                                              |                                                |            |                                                                                             |
| restore multi-factor authent                                                 | tication on previously tru                     | usted o    | levices                                                                                     |
| Partora                                                                      |                                                |            |                                                                                             |
| Restore                                                                      | ſ                                              |            |                                                                                             |
| Sava                                                                         |                                                |            |                                                                                             |
| Save Calice                                                                  |                                                |            |                                                                                             |
| Your phone numbers will only be use                                          | for account security. Standard to              | elephone   | and SMS charges will apply.                                                                 |
| (i)                                                                          |                                                |            |                                                                                             |
|                                                                              |                                                |            |                                                                                             |
| Updates successful                                                           |                                                |            |                                                                                             |
| Your settings were configured succes                                         | ssfully.                                       |            |                                                                                             |

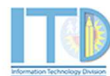

# 2. DOWNLOAD THE ANYCONNECT CLIENT SOFTWARE ON THE DEVICE YOU WILL BE CONNECTING THROUGH VPN (ONE TIME ACTIVITY PER DEVICE)

On a web browser (Chrome, Internet Explorer, Edge, Safari), type in or click the following URL to download **AnyConnect** client software:

https://lausd.sharepoint.com/sites/itd\_sts/network\_security/vpn/Shared%20Documents

The URL will take you to the **Security VPN** SharePoint folder. You may have to login with your District Single Sign-on account.

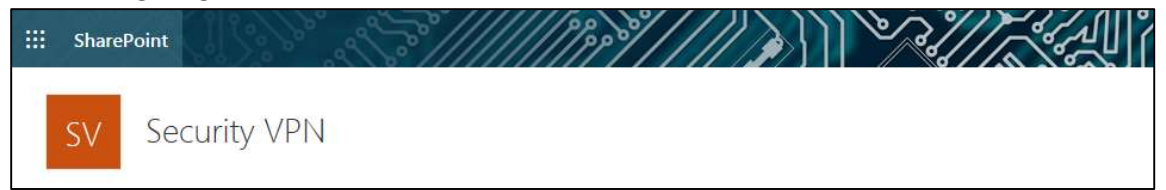

# WINDOWS OPERATING SYSTEM USER (If you have a MAC, go to page 13)

Click on the **AnyConnect\_Windows\_Installer\_Silent.exe** file to download the AnyConnect software.

| SharePoint  |                                              |                           |                 |
|-------------|----------------------------------------------|---------------------------|-----------------|
| SV Security | VPN                                          |                           |                 |
| ✓ Search    | 🤪 Sync 🖷 Export to Excel 🙍 PowerApps 🗸 🕫 Fic | $_{ m w}$ $\sim$ $\cdots$ |                 |
|             | Documents                                    |                           |                 |
|             | 🗅 Name 🗸                                     | Modified $\vee$           | Modified By ∨   |
|             | AnyConnect_4.8.00175_Mac.dmg                 | October 31, 2019          | Torres, Agustin |
|             | AnyConnect_Windows_Installer_Silent.exe      | 3, 2017                   | Wood, Ronald    |

### Next, you will be taken to the Download page. Press the **Download** button.

| AnyConnec         | t_Windows_Installer_Silent.exe                   |
|-------------------|--------------------------------------------------|
| Hmm looks like tl | his file doesn't have a preview we can show you. |
|                   | Download                                         |

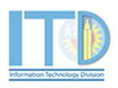

Depending on your browser, a pop up may appear, press the **Run** (Chrome) or **Save** and then **Run** (Internet Explorer).

### Internet Explorer/Edge

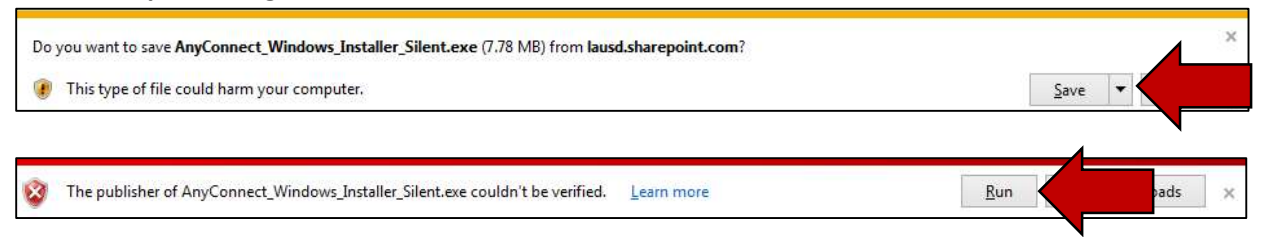

### Chrome

| What do you want to do with                       |       |      |        |        |          |
|---------------------------------------------------|-------|------|--------|--------|----------|
| AnyConnect_Windows_Installer_Silent.exe (7.8 MB)? | Run 🧹 | Save | $\sim$ | Cancel | $\times$ |
| From: lausd.sharepoint.com                        |       |      |        |        |          |

Next, the Cisco AnyConnect window will appear. Press the Yes button.

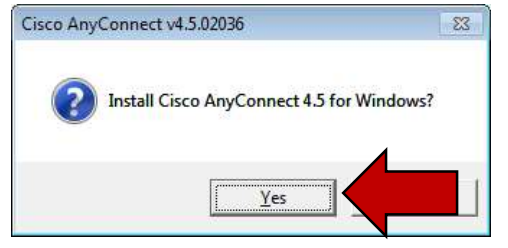

The software will install in the background. You can confirm if it was installed if it you press the **windows/start** button and see the **Cisco AnyConnect Secure Mobility Client**. You can also go to **All Programs** and search for the **Cisco** folder.

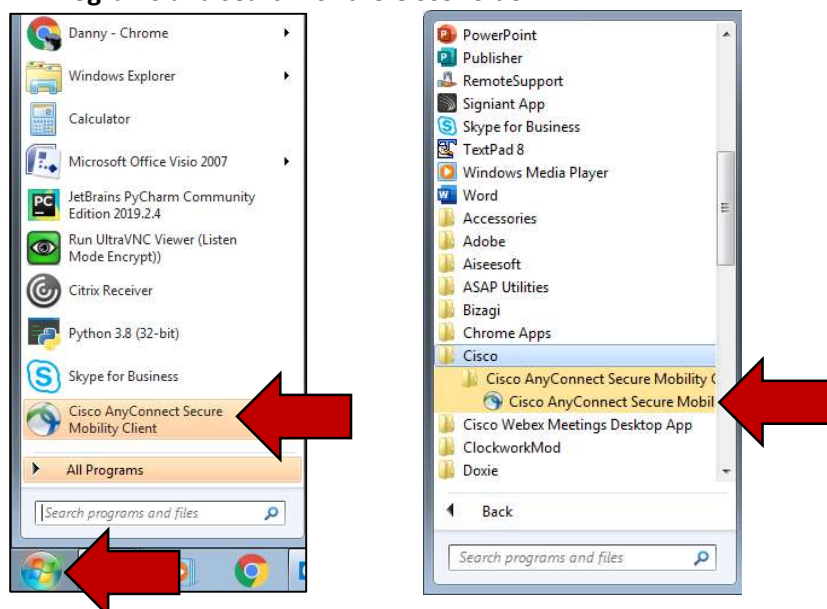

Congratulations! You have just downloaded and installed the Cisco AnyConnect Secure Mobility Client on your Windows machine. You may now go to page 15 to connect to VPN and access district applications.

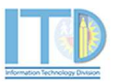

# 13

# **APPLE (MAC) OPERATING SYSTEM USER**

Click on the **AnyConnect\_4.8.00275\_Mac.dmg** file to download the AnyConnect software.

| <b>:::</b> SharePoint |                                               |                   |                              |
|-----------------------|-----------------------------------------------|-------------------|------------------------------|
| SV Sec                | curity VPN                                    |                   |                              |
| ✓ Search              | 🤤 Sync 🖷 Export to Excel 🚸 PowerApps ∨ ₀/ª Fl | low $\sim \cdots$ |                              |
|                       | Documents                                     |                   |                              |
|                       | 🗋 Name 🗸                                      | Modified $\vee$   | Modified By $\smallsetminus$ |
|                       | AnyConnect_4.8.00175_Mac.dmg                  | ober 31, 2019     | Torres, Agustin              |

# **APPLE (MAC) OPERATING SYSTEM USER**

You may be taken to a window with two files, **AnyConnect.pkg** and **Profiles**. If this is the case, click on **AnyConnect.pkg**.

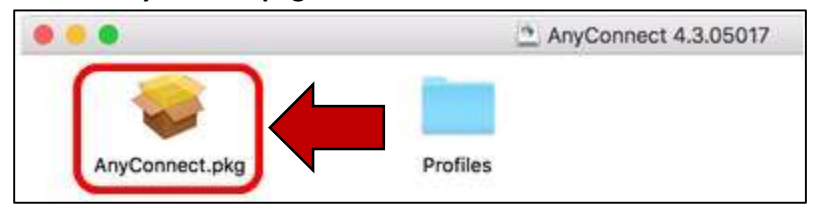

Next, you will be taken to the **Install AnyConnect Secure Mobility Client** window. Click on **Continue** and follow the prompts (**Agree to Terms, Install Software**) until you get to the **Installation was Successful** box and click the **Close** button.

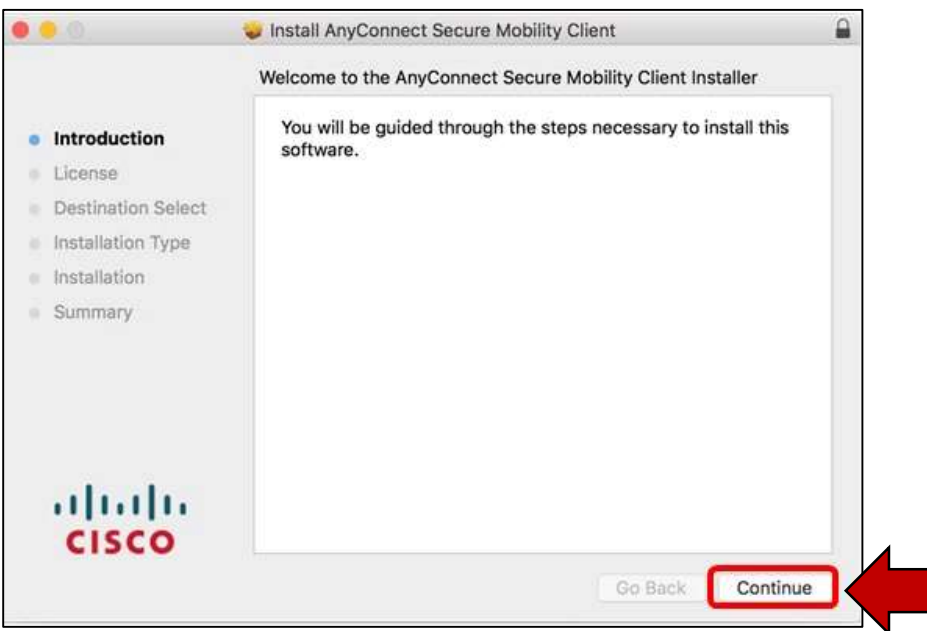

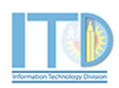

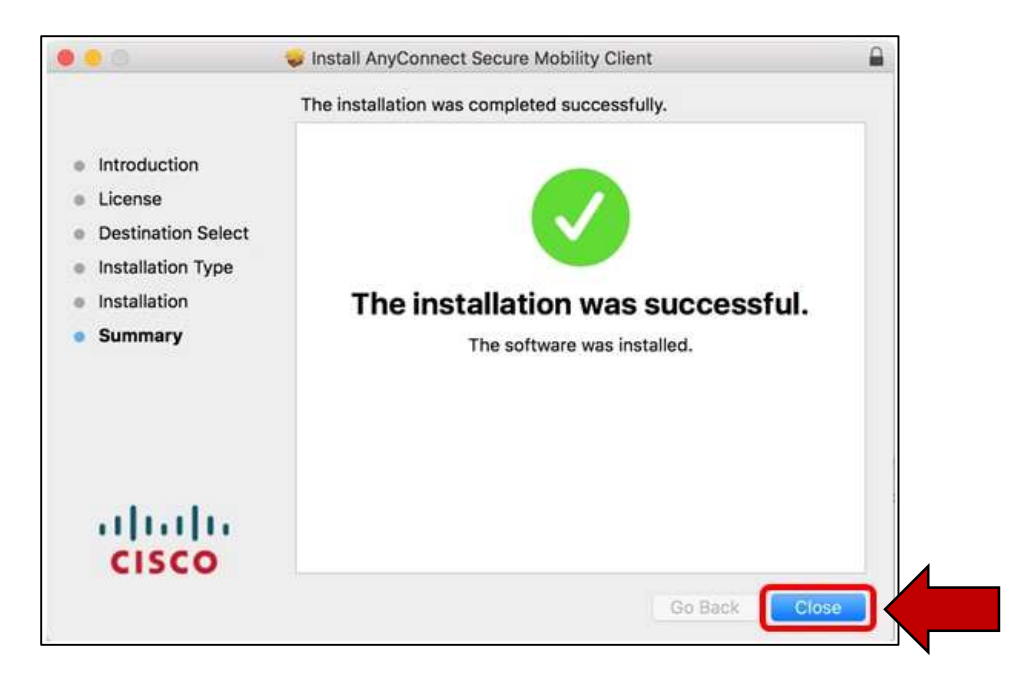

If you installed the software successfully, you could verify by going to **Cisco** folder located in the **Applications** folder and you will see the **Cisco AnyConnect Secure Mobility Client** icon. Finder  $\rightarrow$  Applications  $\rightarrow$  Cisco.

| 00                                                                                                    | Cisco                                                                                 |
|----------------------------------------------------------------------------------------------------|---------------------------------------------------------------------------------------|
|                                                                                                    |                                                                                       |
| DEVICES<br>Macintosh<br>Remote Disc<br>FAVORITES<br>Macintosh<br>Favorites<br>Macintosh<br>provide the disc<br>provide the disc<br>Macintosh<br>provide the disc<br>Macintosh<br>provide the disc<br>provide the disc<br>provid | Cisco AnyConnect<br>Securelity Client Uninstall<br>AnyConnect                         |
|                                                                                                    | 📃 Macintosh HD 🕨 📷 Applications 🖻 🧰 Cisco 🕨 🛞 Cisco AnyConnect Secure Mobility Client |

Congratulations! You have just downloaded and installed the Cisco AnyConnect Secure Mobility Client on your Apple (MAC) machine. You may now go to page 15 to connect to VPN and access district applications. 14

# 3. DOWNLOAD CITRIX WORKSPACE APP (ONE TIME ACTIVITY)

### WINDOWS OPERATING SYSTEM USER

On a web browser (Chrome, Edge, Firefox), type in or click the following URL to download and install the **Citrix Workspace App**: <u>https://www.citrix.com/downloads/workspace-app/windows/workspace-app-for-windows-latest.html</u>

On the Citrix website, click on **Download Citrix Workspace app for Windows**.

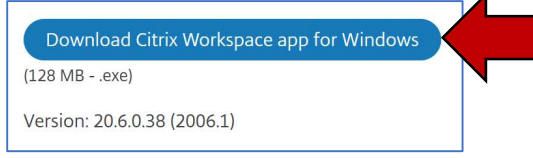

# **APPLE (MAC) OPERATING SYSTEM USER**

On a web browser (Chrome, Firefox, Safari), type in or click the following URL to download and install the **Citrix Workspace App**: <u>https://www.citrix.com/downloads/workspace-app/mac/workspace-app-for-mac-latest.html</u>

### On the Citrix website, click on **Download Citrix Workspace App for Mac**.

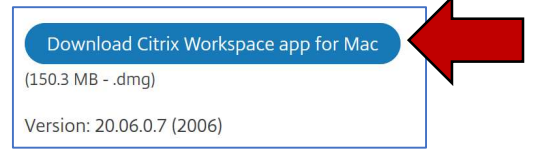

**Note:** If you have an older Apple OS version 10.12 or under, type in or click the following URL to download and install the **Citrix Workspace App**:

https://www.citrix.com/downloads/workspace-app/legacy-receiver-for-mac/workspace-appfor-mac-latest.html

During the Citrix Receiver install process, you may get a window asking for you to **Add Account**, if so, **do not enter your email.** Press the **Close/Finish** button.

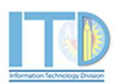

# 4. CONNECT TO VPN (PERFORM EVERY TIME)

Open the **Cisco AnyConnect Secure Mobility Client** application.

# WINDOWS OPERATING SYSTEM USER

Click on the **Start** button and look for the Cisco folder and click on the **Cisco AnyConnect Secure Mobility Client** application.

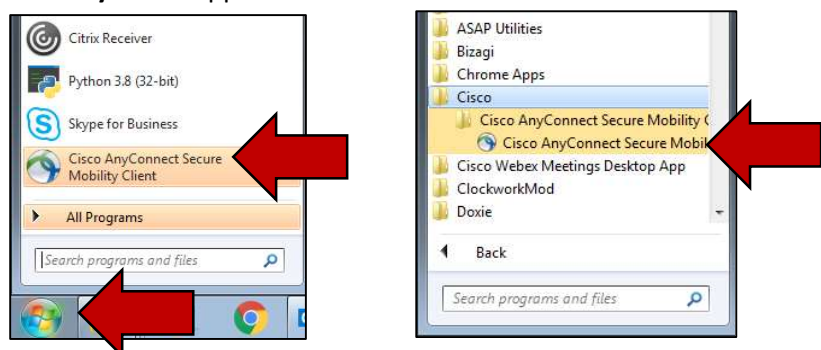

# **APPLE (MAC) OPERATING SYSTEM USER**

Go to the **Cisco** folder located in the **Applications** folder and click on the **Cisco AnyConnect Secure Mobility Client** icon.

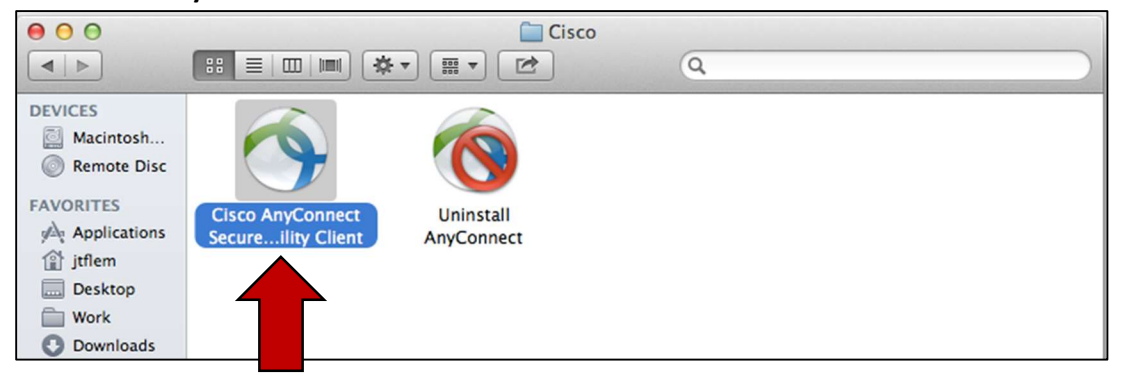

Next, the **Cisco AnyConnect Security Mobility Client** window will appear. Press the **Connect** button.

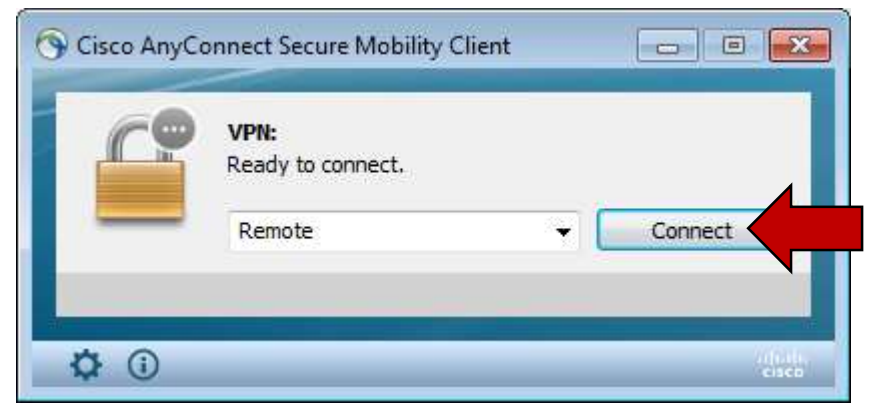

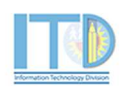

| 17 |
|----|
|    |
|    |

| Next, the Cisco AnyConnect | Remote window will appear |
|----------------------------|---------------------------|
|----------------------------|---------------------------|

|   | Please ente | er your user | rname and p | assword. |   |
|---|-------------|--------------|-------------|----------|---|
| _ | Group:      | BCP          |             |          | ~ |
|   | Username:   |              |             |          |   |
|   | Password:   |              |             |          |   |
|   |             |              |             |          |   |

Please make sure the **Group** name is **BCP**, if not, select **BCP** from the dropdown. Next, enter your Single Sign-On (email) username and password (e.g. <u>danny.lu</u>). Do not add domain name (@lausd.net). Press **OK** when done.

|   | Please enter | your username and passwo | rd. |
|---|--------------|--------------------------|-----|
| _ | Group:       | BCP                      | ~   |
|   | Username:    | danny.lu                 |     |
|   | Password:    | ******                   |     |
|   |              | ·                        |     |

**Note:** Some user may have a different VPN profile where they are required to select a different Group name (e.g. 2factorMFA/Production). If you were given a different group name, please select that value; if not, please select BCP.

After you press the **OK** button, this will trigger the Multi-Factor Authentication (MFA). **Depending on the MFA method you selected, you will either get a phone call, text or prompt from the mobile application to approve the request.** 

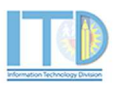

Next, a Cisco AnyConnect warning will appear. Press the Accept button.

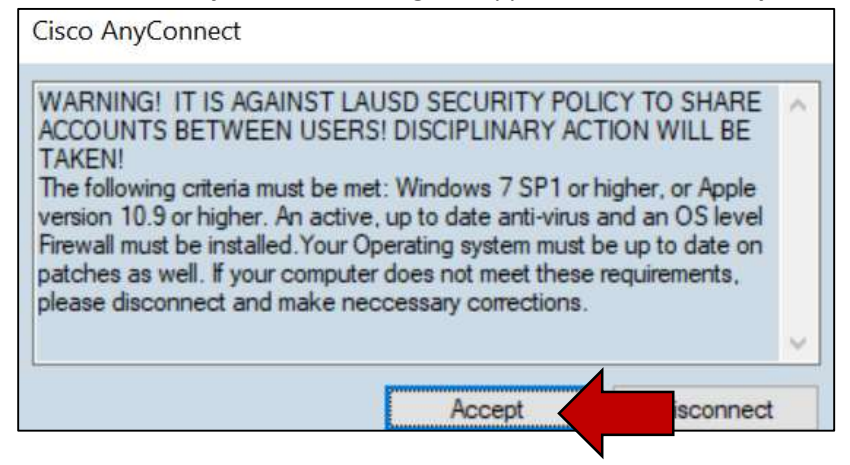

Next, a Cisco Connected: Remote window will appear.

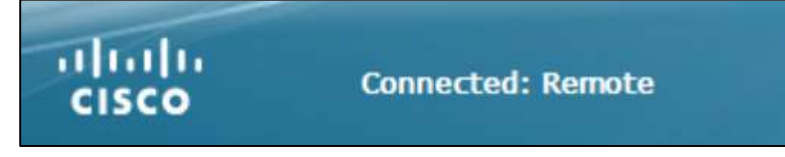

Congratulations, you have just successfully connected to the LAUSD Network through VPN. You may now access District application(s) that are in the district firewall.

# 5. HOW TO CONNECT TO SAP

To access SAP after you have connected to VPN, open your web browser (e.g. Chrome) and go to https://apps.lausd.net

You will be taken to the login screen where you need to enter your District Single Sign-on **username** and **password** and press the **Log on** button.

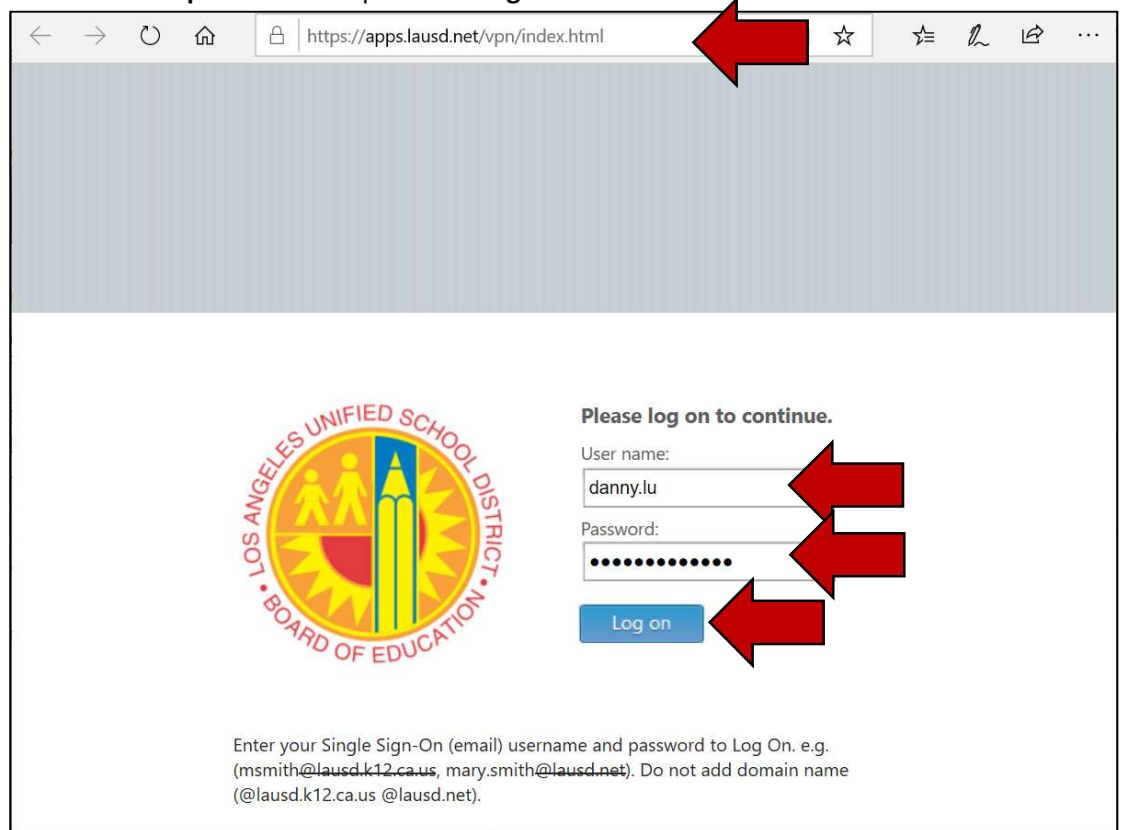

### Next, you may be taken to the Citrix Receiver page. Click Detect Receiver

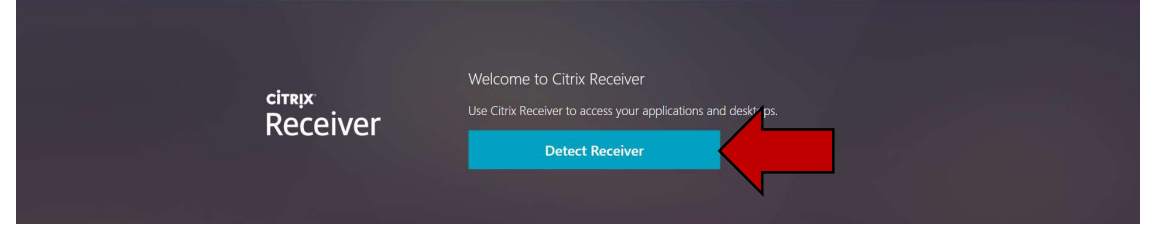

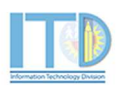

Next, you may get a popup, click the **Open Citrix Workspace Launcher** button, if not, select **Already Installed**.

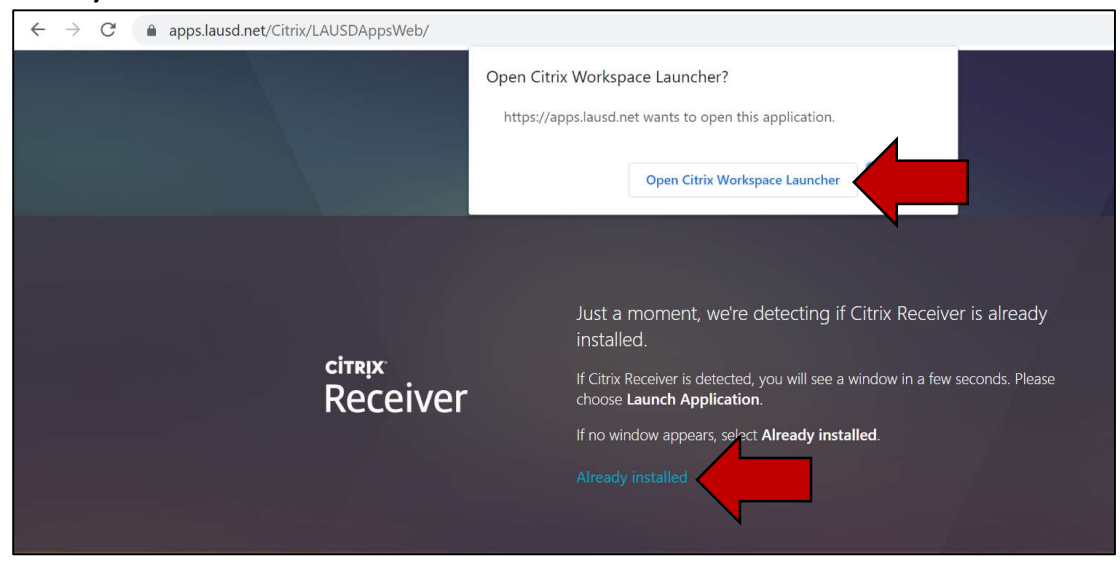

You will then be taken to the **Citrix Storefront** page where you will see the **SAP GUI**. Click on the **SAP GUI** icon.

| Citrix Receiver              | × +            | + |                  | – ō ×     |
|------------------------------|----------------|---|------------------|-----------|
| ← → C                        |                |   |                  | 🖈 🥝 🇯 🗑 🗄 |
| Citrix <b>StoreFront</b>     |                |   | OO<br>OO<br>APPS | Q 💠       |
| Apps<br>All (2) Categories 🔻 |                |   |                  |           |
| S - Drive                    | SAP GUI - Prod |   |                  |           |
|                              |                |   |                  |           |

You might get a file download on the bottom, click on the file to open.

| Citrix <b>StoreFront</b>     | APPS | ۵. 🖈       |
|------------------------------|------|------------|
| Apps<br>All (2) Categories 🔻 |      |            |
| SAP GUI - Prod               |      |            |
|                              |      |            |
|                              |      |            |
|                              |      |            |
| REMIUHIvZCSTQVica            |      | Show all X |

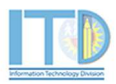

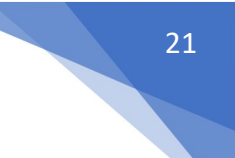

The SAP GUI - Prod window will appear.

| 🎯 SAP GUI - Prod |    | Х     |
|------------------|----|-------|
| Starting         |    | _     |
|                  |    |       |
| More information | Ca | incel |

Next, a new window will appear with the **Business Tools for School** login. Enter your **username** and **password** to access SAP.

| + https://bts.lausd | Lnet/irj/portal 오 두 을 ඊ ഈ SAP NetWeave | Portal ×                                                                                                    |
|---------------------|----------------------------------------|----------------------------------------------------------------------------------------------------|
| *                   |                                        |                                                                                                    |
|                     |                                        | Business Tools for Schools                                                                                                    |
|                     | WITHOUT OF THE ACTION                  | User *<br>Password *<br>* Enfer your Single Sign-On (email) username and ph sword to Log In.<br>e. (manifh@haudd.4f2.et.ar, mary smith@haudd.net)<br>Do not add domain name (@lausd.kt2.ct.aus @lausd.net)<br>Account Problems? Cel Support<br>Log On |
|                     |                                        | Copyright @ SAP AG. All Rights Reserved.                                                                                                    |

Congratulations! You have just signed into SAP.

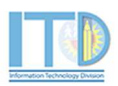

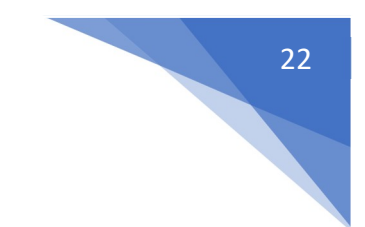

# 6. HOW TO DISCONNECT FROM VPN

To disconnect the VPN and go back to your original network connection, open the **Cisco AnyConnect Secure Mobility Client** icon on your tool bar and select **Disconnect**.

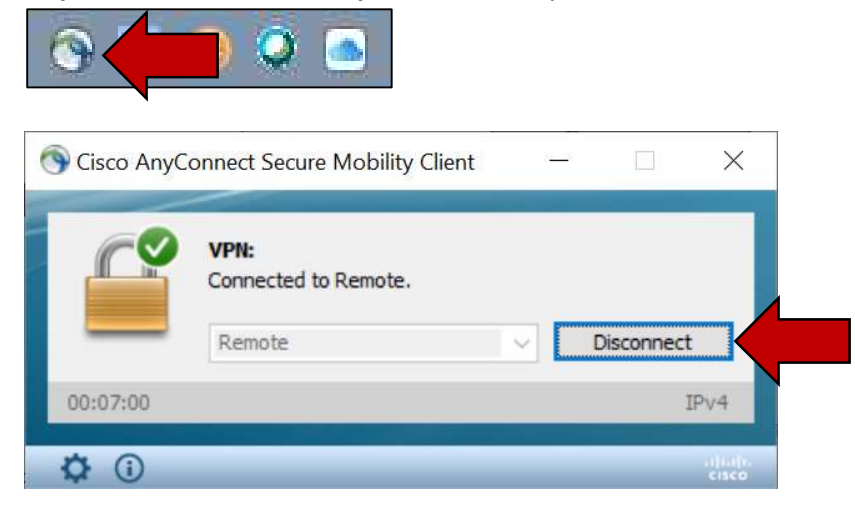

Should you have any questions on this guide or have issues connecting to VPN and/or accessing District Applications after connecting, please contact the ITD Helpdesk at 213-241-5200 or the ITD Helpdesk Chat (Monday-Friday, 7:00am-4:00pm) at <u>https://achieve.lausd.net/chat</u>.

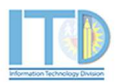